# 教育部 2019 年"西门子杯"中国智能制造挑战赛 智能制造工程设计与应用类赛项:信息化网络化方向 全国总决赛-赛题(高职组)

参赛队编号:\_\_\_\_\_

上机操作总分:\_\_\_\_\_

上机操作用时: 小时 分钟 秒

## 一、工厂网络描述

工厂网络拓扑结构图如图1所示。工厂包含两个工艺单元,工艺单元1中有两个PLC,工艺单元2中 有1个PLC,用于控制工艺单元内部生产加工操作。工艺单元1中作为PROFINET IO 设备的PLC 通过工业 无线通讯系统与交换机与作为PROFINET IO 控制器的PLC 进行实时通讯。工艺单元2与生产主干网络控制 中心通过安全模块进行隔离。为了工业信息安全考虑,办公区域的网络与控制中心网络之间使用安全模块

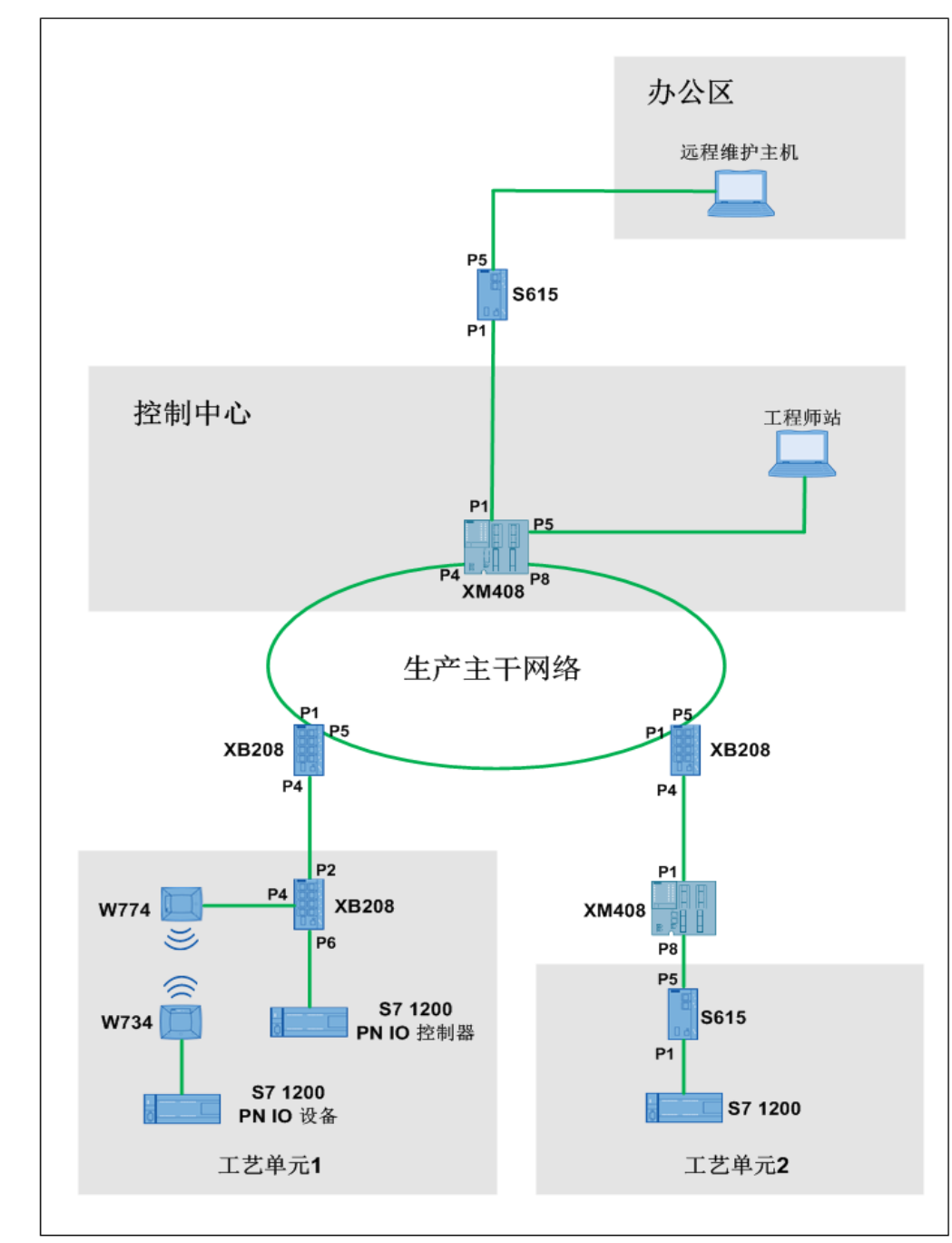

进行隔离。

图 1 网络拓扑结构图

# 二、任务要求

## 1 工厂网络规划

进行合理的网络规划并进行 IP 地址和子网掩码的设置。

## 2 工艺单元1 网络结构和功能的实施

(1) 配置交换机 SCALANCE XB208, 使得工艺单元1中的两个 S7 1200 属于 VLAN 10, 且 P3 端口也

属于 VLAN 10。

- (2) 对作为 IO 设备的 S7 1200 进行配置
  - 1) 设置 IP 地址为 192.168.10.11
  - 2) 在"默认变量"表中添加 2 个变量, 说明如下:

| 名称   | 数据类型 | 地址    | 与"工艺单元 1"的操作面 | 说明                        |  |  |
|------|------|-------|---------------|---------------------------|--|--|
|      |      |       | 板对应关系         |                           |  |  |
| 准备装配 | Bool | %10.1 | 对应 DI 1 开关    | 向上拨动时,取值为 True,代表装        |  |  |
|      |      |       |               | 配准备工作完成。向下拨动时,取           |  |  |
|      |      |       |               | 值为 False,代表没有准备完成。通       |  |  |
|      |      |       |               | 过 PROFINET,将该变量值传输给工      |  |  |
|      |      |       |               | 艺单元 1 中 PN IO 控制器 S7 1200 |  |  |
|      |      |       |               | 的"准备装配"变量。                |  |  |
| 装配   | Bool | %Q0.2 | 对应 DQ 2 指示灯   | 通过 PROFINET,该变量值来自于工      |  |  |
|      |      |       |               | 艺单元1中 PN IO 控制器 S7 1200   |  |  |
|      |      |       |               | 的"装配"变量。                  |  |  |
|      |      |       |               | 取值为 True,指示灯亮,代表收到        |  |  |
|      |      |       |               | 装配指令,处于装配状态;取值为           |  |  |
|      |      |       |               | False,指示灯灭,代表没有收到 S7      |  |  |
|      |      |       |               | 1200 的装配指令,该工序处于空闲        |  |  |
|      |      |       |               | 状态。                       |  |  |

3) 进行 PROFINET IO 设置及 S7 1200 编程, 目的是将"准备装配"变量值传输给"PN IO 控制器"的"准备装配"变量; 同时接收"PN IO 控制器"的"装配"变量值。

(3) 对作为 PN IO 控制器的 S7 1200 进行配置

1) 设置 IP 地址为 192.168.10.12

2) 在"默认变量"表中添加 2 个变量, 说明如下:

| 名称   | 数据类型 | 地址    | 与"工艺单元 1"的操作 | 说明                      |  |  |
|------|------|-------|--------------|-------------------------|--|--|
|      |      |       | 面板对应关系       |                         |  |  |
| 准备装配 | Bool | %Q0.1 | 对应 DQ 1 指示灯  | 通过 PROFINET, 该变量值来自于工   |  |  |
|      |      |       |              | IO 设备的"准备装配"变量          |  |  |
|      |      |       |              | 取值为 True, 指示灯亮, 代表收到 IO |  |  |
|      |      |       |              | 设备的准备装配完成的消息;取值为        |  |  |
|      |      |       |              | False,指示灯灭,代表没有收到此消     |  |  |
|      |      |       |              | 息。                      |  |  |
| 装配   | Bool | %10.2 | 对应 DI 2 开关   | 向上拨动时, 取值为 True, 代表向 IO |  |  |
|      |      |       |              | 设备发送"装配"指令。向下拨动时,       |  |  |

|  |  | 取值为 False,代表没有发送该指令。     |
|--|--|--------------------------|
|  |  | 通过 PROFINET,将该变量值传输给     |
|  |  | 作为 IO 设备的 S7 1200 的"装配"变 |
|  |  | 皇。                       |

3) 进行 PROFINET IO 设置及 S7 1200 编程,目的是接收 IO 设备的 S7 1200"准备装配"变量值;同时将"装配"变量值传输给 IO 设备"装配"变量。

(4) 配置无线网络

配置 IO 设备与 IO 控制器之间通讯的无线网络: 配置 SCALANCE W774 和 W734, SCALANCE W774 作为无线接入点, SCALANCE W734 作为无线客户端。

#### 3 工艺单元 2 网络结构和功能的实施

- (1) 对 S7 1200 进行配置
  - 1) 设置 IP 地址为 192.168.20.11

2) 在"默认变量"表中添加1个变量, 说明如下:

| 名称 | 数据类型 | 地址    | 与"工艺单元 2"的操作面 | 说明                 |
|----|------|-------|---------------|--------------------|
|    |      |       | 板对应关系         |                    |
| 入库 | Bool | %10.0 | 对应 DI 0 开关    | 向上拨动时,取值为 True,代表  |
|    |      |       |               | 正在处于入库状态。向下拨动时,    |
|    |      |       |               | 取值为 False,代表没有处于入库 |
|    |      |       |               | 状态。                |

#### 4 构建生产主干网络

配置交换机 SCALANCE XM408 和两个 SCALANCE XB208, 使得三个交换机能够形成环形冗余网络, 其中 SCALANCE XM408 交换机作为冗余管理器。

#### 5 控制中心网络结构和功能的实施

- (1) 配置 XM408 交换机,其中:
  - 1) P2 端口分配给 VLAN 10, 网关 192.168.10.1, 子网掩码 255.255.255.0
  - 2) P5 端口分配给 VLAN 60, 网关 192.168.60.1, 子网掩码 255.255.255.0
  - 3) P1 端口分配给 VLAN 70, 网关 192.168.70.1, 子网掩码 255.255.255.0
- (2) 工程师站

1) 工程师站的 IP 地址为 192.168.60.100, 子网掩码为 255.255.255.0, 网关为 192.168.60.1

2) 在工程师站的 TIA Portal Step7 中, 可以在线监视工艺单元1和工艺单元2 中 PLC 的变量数值。

### 6、配置工艺单元 2。

(1) 配置控制中心中的 SCALANCE XM408 交换机,其中:

1) P3 端口分配给 VLAN 40, 网关 192.168.40.1, 子网掩码 255.255.255.0

(2) 配置与工艺单元 2 连接的 SCALANCE XM408 交换机,其中:

1) P8 端口分配给 VLAN 30, 网关 192.168.30.1, 子网掩码 255.255.255.0

2) P1 端口分配给 VLAN 40, 网关 192.168.40.2, 子网掩码 255.255.255.0

(3) 配置工艺单元 2 中的信息安全模块 S615, 其中:

- 1) 将 P1 端口划分在 VLAN1, 网关由参赛队指定
- 2) 将 P5 端口划分在 VLAN 2, 网关由参赛队指定

(4) 配置 NAPT 功能、必要的防火墙功能等,使得使用控制中心的工程师站访问工艺单元 2 的 S7 1200 时,能通过访问网关地址 192.168.30.2:端口号访问 S7 1200 的 WEB 界面,能够监控 S7 1200 的变量状态。

7 配置办公区网络与控制中心网络之间的信息安全模块 S615,其中:

- (1) 将 P5 端口分配给 VLAN 2, 网关由参赛队指定
- (2) 将 P1 端口分配给 VLAN1, 网关由参赛队指定
- (4) 配置防火墙功能及必要的其他网络功能, 使得:

只允许 IP 地址为 10.10.0.100 的远程维护主机访问控制中心的工程师站、工艺单元 1 中作为 IO 控制器的 S7 1200 和工艺单元 2 中的 S7 1200。

#### 8 远程维护主机

远程维护主机的 IP 地址为 10.10.0.100, 子网掩码为 255.255.255.0, 网关由参赛队设定。

# 三、功能测试与评分(满分100分)

达到要求的得分,不达到要求的不得分。

| 序号 | 评分项         | 具体描述                                                                                                    | 所占<br>分值 | 得分<br>(打钩) |
|----|-------------|----------------------------------------------------------------------------------------------------|----------|------------|
| 1  | 网络结构<br>实施  | 根据"图 1 网络拓扑结构图",所有设备连接到要求的端口号上,且与图<br>5 模块所属网络分配相对应。                                                                                                    | 10       |            |
| 2  | 检查指示<br>灯状态 | 2.1 控制中心交换机 SCALANCE XM408 的 RM 指示灯亮<br>处于环网冗余激活状态的端口指示灯常亮或快闪, 处于环网冗余热备状<br>态的端口指示灯慢闪                                                                                    | 4        |            |
|    |             | 2.2 工艺单元 1 中的无线模块 W774 的"R1"指示灯亮                                                                                                    | 3        |            |
|    |             | 2.3 工艺单元1中的无线模块W734的"R1"指示灯亮                                                                                                    | 3        |            |
| 3  | 网 整 小 动     | 3.1 IP 地址为 192.168.60.100 的工程师站能够 ping 通工艺单元 1 中作为<br>IO 控制器的 S7 1200 的 IP 地址 192.168.10.12                                                                              | 4        |            |
|    |             | 3.2 在工程师站的 TIA Portal Step7 中,可以在线监视工艺单元 1 中作为<br>IO 控制器的 S7 1200 的"准备装配"和"装配"变量数值                                                                                       | 4        |            |
|    |             | 3.3 在工艺单元1中拨动作为IO设备的S7 1200 对应"操作面板1"的DI1<br>开关,在工程师站的TIA Portal Step 7 中,可以在线监视作为IO 控制器<br>的S7 1200 的"准备装配"的变量数值变化,同时"操作面板2"的DQ1 状态与变量数值变化一致                            | 4        |            |
|    |             | 3.4 在工程师站的浏览器中输入 http://192.168.30.2:端口号, 可以登录<br>到"工艺单元 2"中 S7 1200 的 WEB 界面                                                                                            | 3        |            |
|    |             | 3.5 在工程师站的 TIA Portal Step7 中,可以在线监视工艺单元 2 中 S7<br>1200 的"入库"变量数值                                                                                                    | 4        |            |
|    |             | 3.6 IP 地址为 10.10.0.100 的远程维护主机能够 ping 通工艺单元 1 中作<br>为 IO 控制器的 S7 1200 的 IP 地址 192.168.10.12                                                                              | 4        |            |
|    |             | 3.7 在远程维护主机的 TIA Portal Step7 中,可以在线监视工艺单元 1 中<br>作为 IO 控制器的 S7 1200 的"准备装配"和"装配"变量数值                                                                                    | 4        |            |
|    |             | 3.8 在工艺单元1中拨动作为IO设备的S7 1200 对应" <b>操作面板1</b> "的DI1<br>开关,在远程维护主机的TIA Portal Step 7 中,可以在线监视作为 IO 控<br>制器的 S7 1200 的"准备装配"的变量数值变化,同时" <b>操作面板 2</b> "的<br>DQ1 状态与变量数值变化一致 | 4        |            |

|   |              | 3.9 在远程维护主机的浏览器中输入 http://192.168.30.2:端口号,可以<br>登录到"工艺单元 2"中 S7 1200 的 WEB 界面                                                                                                    | 3 |  |
|---|--------------|----------------------------------------------------------------------------------------------------|---|--|
|   |              | 3.10 在远程维护主机的 TIA Portal Step7 中,可以在线监视工艺单元 2<br>中 S7 1200 的"入库"变量数值                                                                                                    | 4 |  |
|   |              | 3.11 IP 地址为 10.10.0.100 的远程维护主机能够 ping 通控制中心工程师<br>站的 IP 地址 192.168.60.100                                                                                                    | 3 |  |
|   |              | <ul> <li>3.12 在"3.11"测试通过情况下,测试本项,如果"3.11"测试不通过,本项目 0 分。</li> <li>(1)将远程维护主机的 IP 地址修改为 10.10.0.101</li> <li>(2)远程维护主机 ping 控制中心工程师站的 IP 地址 192.168.60.100,不能 ping 通</li> </ul>                                                    | 4 |  |
|   | 网络冗余<br>重构测试 | 4.1 将控制中心 XM408 的用于环网冗余通讯的处于激活状态的端口(P4 或 P8)的线缆拔掉,处于环网冗余热备状态的端口指示灯变常亮或快 闪                                                                                                    | 3 |  |
| 4 |              | 4.2 IP 地址为 192.168.60.100 的工程师站能够 ping 通工艺单元 1 中作为 IO 控制器的 S7 1200 的 IP 地址 192.168.10.12                                                                                                    | 3 |  |
|   |              | 4.3 在工程师站的 TIA Portal Step7 中,可以在线监视工艺单元 2 中 S7<br>1200 的"入库"变量数值                                                                                                    | 3 |  |
| 5 | 工艺单          | 5.1 将工程师站与工艺单元 1 中 XB208 的 P3 端口连接,工程师站 IP 地<br>址修改为 192.168.10.100。<br>工程师站能够 ping 通工艺单元 1 中作为 IO 控制器的 S7 1200 的 IP 地址<br>192.168.10.12                                                                                          | 4 |  |
|   |              | 5.2 在工程师站的 TIA Portal Step7 中,可以在线监视工艺单元 1 中作为<br>IO 控制器的 S7 1200 的"准备装配"和"装配"变量数值                                                                                                    | 4 |  |
|   |              | 5.3 在工艺单元 1 中拨动作为 IO 控制器的 S7 1200 对应"操作面板 2"的 DI 2 开关,在工程师站的 TIA Portal Step 7 中,可以在线监视作为 IO 设 备的 S7 1200 的"装配"的变量数值变化,同时"操作面板 1"的 DQ2 状态 与变量数值变化一致                                                                               | 4 |  |
|   |              | 5.4 将作为 IO 设备的 S7 1200 直接与 XB208 的 P4 端口连接,如下图所示。<br>在工艺单元 1 中拨动作为 IO 设备的 S7 1200 对应" <b>操作面板 1</b> "的 DI 1<br>开关,在工程师站的 TIA Portal Step 7 中,可以在线监视作为 IO 控制器<br>的 S7 1200 的"准备装配"的变量数值变化,同时" <b>操作面板 2</b> "的 DQ1 状<br>态与变量数值变化一致 | 4 |  |

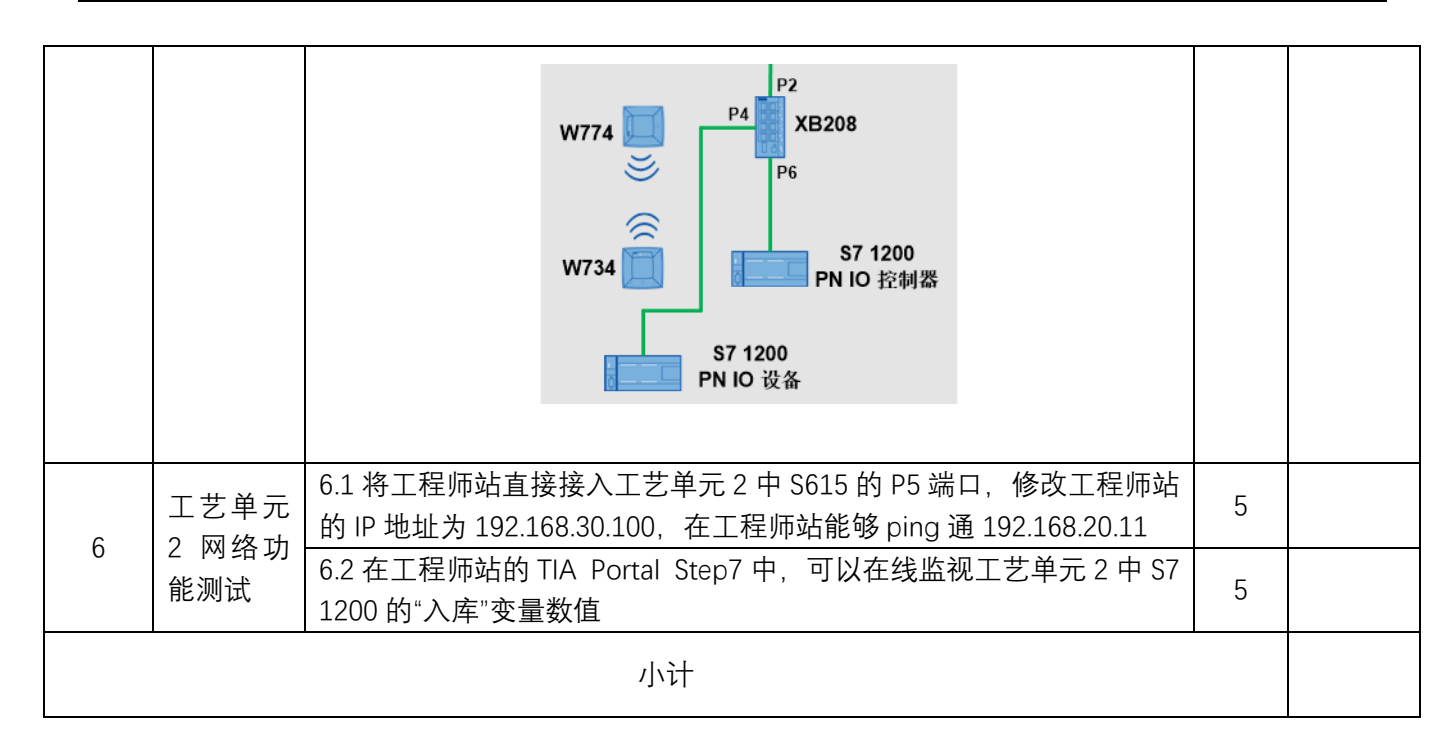

# 附录——竞赛设备说明

如图 5 所示:

- 1、 两套并排摆放的设备为一组, 构成竞赛设备。
- 2、 模块下方的"控制中心"、"工艺单元1"、"工艺单元2"和"主干环网"标签分别代表该模块属于"控制中心网络"、"工艺单元1网络"、"工艺单元2网络"和"主干环网"。其它未贴标签的模块自由安排使用。

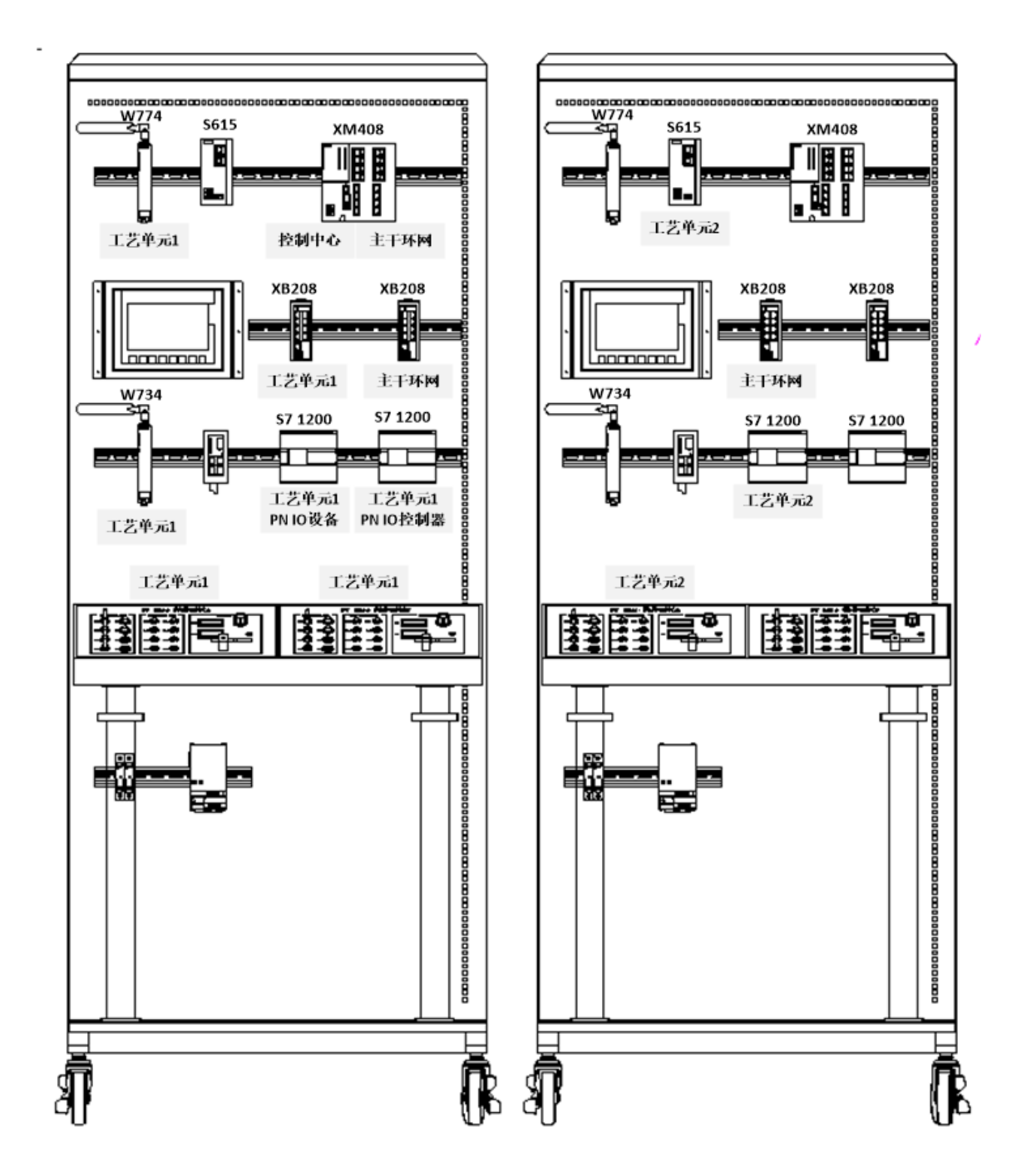

图 5 模块所属网络分配